## Installing the full print driver in MacOS 10.13, 10.14, 10.15, MacOS 11 Big Sur, MacOS 12 Monterey

Newer versions of MacOS add printers using the Apple AirPrint driver by default. This limits the available media settings, and removes all advanced print settings. If you are missing our recommended media settings in your print driver, you will need to delete the AirPrint version and add your printer again using the printer driver supplied by manufacturer. Here are the instructions to reinstall your printer using the full print driver.

First, download and install the driver for your printer from the manufacturers' web site. Next, delete and reinstall your printer in System Preferences:

**1.Select System Preferences** 

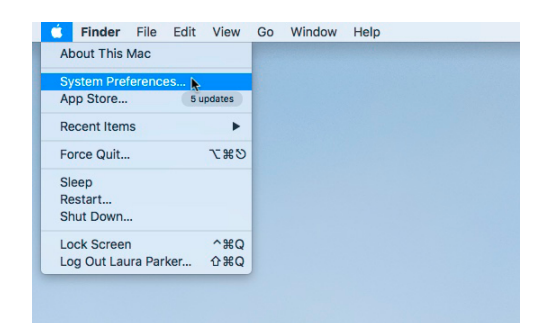

## 2.Select Printers & Scanners

| File<br>Nev<br>Ope |                           | 0500      |             |                 |                        |           |                 |
|--------------------|---------------------------|-----------|-------------|-----------------|------------------------|-----------|-----------------|
| General            | Desktop &<br>Screen Saver | Dock      | Control     | & Region        | & Privacy              | Spotlight | Notification    |
|                    | $\Theta$                  |           |             |                 |                        |           |                 |
| Displays           | Energy<br>Saver           | Keyboard  | Mouse       | Trackpad        | Printers &<br>Scanners | Sound     | Startup<br>Disk |
|                    | @                         |           |             | *               |                        |           |                 |
| iCloud             | Internet<br>Accounts      | App Store | Network     | Bluetooth       | Extensions             | Sharing   |                 |
| 11                 |                           |           |             | ٩               |                        |           |                 |
| Users &<br>Groups  | Parental<br>Controls      | Siri      | Date & Time | Time<br>Machine | Accessibility          |           |                 |
| logi               |                           |           |             |                 |                        |           |                 |

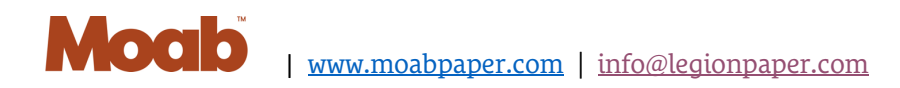

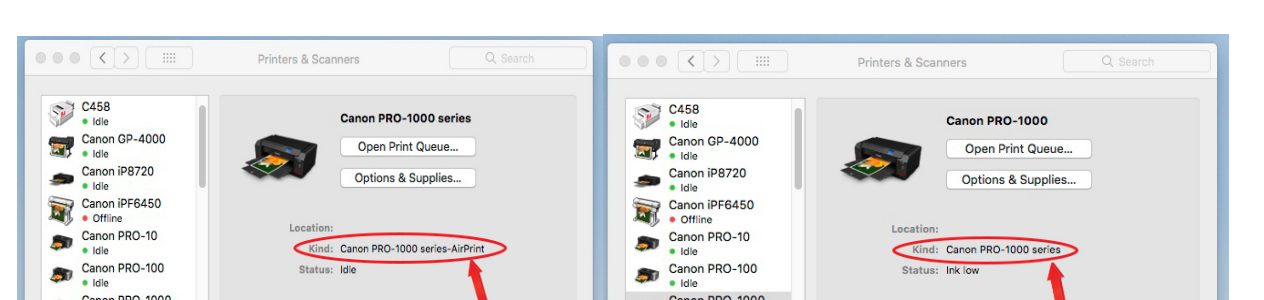

3. Choose your printer from the list. In the large window the KIND: will indicate if it is using the AirPrint driver

AirPrinter

+ -

Canon PRO-1000 Ink low Canon PRO-1000 serie Idle, Last Used

Example- Kind: Canon PRO-1000 series AirPrint

Status: Idle

Default printer: Last Printer Used

Default paper size: US Letter

Share this printer on the network Sharing Preferences...

**NOT AirPrinter** 

+ -

0

• ?

Idle
 Canon PRO-1000
 Ink Iow
 Canon PRO-1000 serie
 Idle, Last Used

Example- Kind: Canon PRO-1000 series \*Note the only difference is that it is missing the word AirPrint

Status: Ink low

Share this printer on the network

Default printer: Last Printer Used

Default paper size: US Letter

Sharing Preferences...

٢

٥ (?)

## 4. Delete the AirPrint Printer

With the AirPrint printer selected, click the minus (-) button below the printer list and select 'Delete Printer'

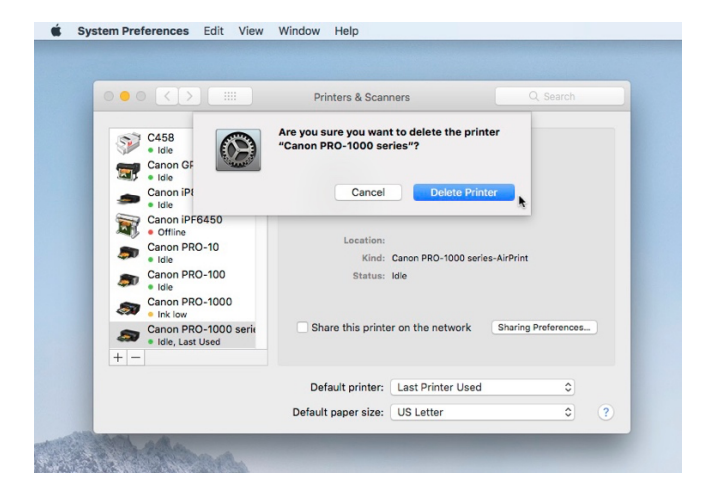

5.Add your printer using the manufacturer driver by selecting the "+" located in the lower left corner under the list of printers. Select "Add Printer or Scanner"

| $\bullet \bullet \bullet \checkmark $                                                                                                    | Printers & Scanners Q. Search                                                                                     |                                                                                                    | Printers & Scanners Q. Search                                                                                   |
|----------------------------------------------------------------------------------------------------|----------------------------------------------------------------------------------------------------|----------------------------------------------------------------------------------------------------|----------------------------------------------------------------------------------------------------|
| C458<br>* Ide, Last Used<br>Canon GP-4000<br>* Ide<br>Canon IP6720<br>* Office<br>Canon IP6450<br>* Office<br>Canon IP6-10<br>* Ide<br>Canon PRO-10 | Canon PRO-200<br>Open Print Quees<br>Options & Supplies<br>Location:<br>Kimi: Canon PRO-200 saries<br>Estati: Ide | C458<br>16e, Lat Used<br>10e, Cart Used<br>10e, Carton DP-4000<br>10e, Carton DP220<br>10e, Carton DP220<br>10e, Carton DP220<br>10e, Carton DP250<br>10e, Carton DP2-10<br>10e, Carton DP2-10<br>10e, Carton | Canon PRO-200<br>Open Print Queue<br>Options & Supples<br>Location:<br>Kind: Canon PRO-200 series<br>Estua: ide |
| Idie     Canon PRO-200     Idie     Canon PRO-2100     Idie     Canon PRO-2100     Idie                                                             | Share this printer on the network Sharing Preferences_                                                            | Canon PRO-2100                                                                                                    | Share this printer on the network Sharing Preferences.                                                          |
| Click here to add a printer, fax or                                                                                                    | Default printer: Last Printer Used                                                                                | Nearby Printers<br>Canon PRO-1000 series<br>EPSON SC-P600 Series<br>EPSON SC-P600 Series                                                                                                    | Default printer: Last Printer Used                                                                              |

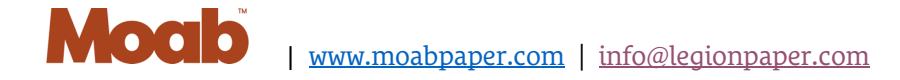

## 6.Select your printer from the list

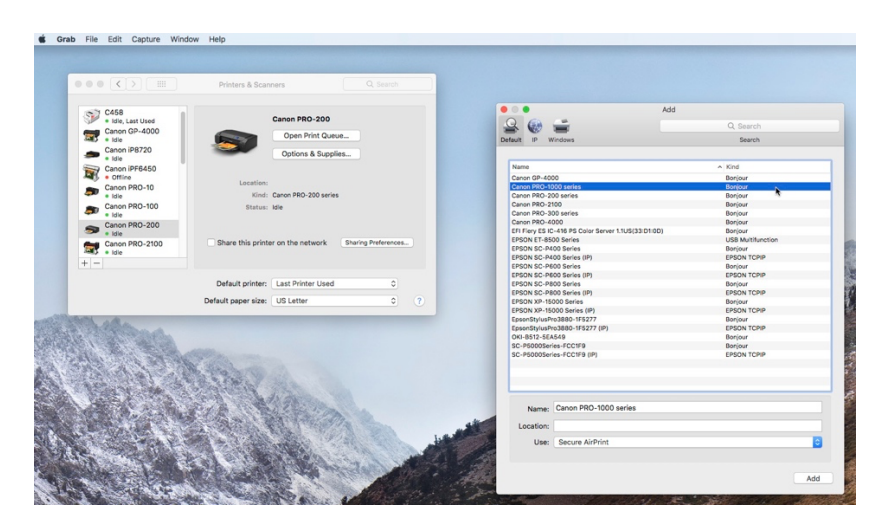

7.With your printer selected, click on the "Use" menu at the bottom of the window. Select your printer model to use the full driver (without AirPrint). Example: Canon PRO-1000 series.

|                                                                                                    | Printers & Scanners Q Search                                                                                                    |                                                     |                   |
|----------------------------------------------------------------------------------------------------|----------------------------------------------------------------------------------------------------|-----------------------------------------------------|-------------------|
| C458                                                                                                    | Canon PRO-200                                                                                                    |                                                     |                   |
| Capon GP-4000                                                                                                    |                                                                                                    | Add                                                 |                   |
| Idle                                                                                                    | Open Print Queue                                                                                                    |                                                     | Q Search          |
| Canon iP8720                                                                                                    | Ontions & Sumplies                                                                                                    | Default ID Windows                                  | Search            |
| • Idle                                                                                                    | Options & Supplies                                                                                                    | Deraut in Windows                                   | odaron            |
| Canon iPF6450                                                                                                    |                                                                                                    |                                                     |                   |
| • Offline                                                                                                    | Location:                                                                                                    | Name                                                | ∧ Kind            |
| Canon PRO-10                                                                                                    | Kinds Capon BBO-200 series                                                                                                    | Canon GP-4000                                       | Bonjour           |
| Canada DDO 100                                                                                                   | kind. Califor PRO-200 series                                                                                                    | Canon PRO-1000 series                               | Bonjour           |
| a Idle                                                                                                    | Status: Idle                                                                                                    | Canon PRO-200 series                                | Bonjour           |
| Capon PRO-200                                                                                                    |                                                                                                    | Canon PRO-2100                                      | Bonjour           |
| S • Idle                                                                                                    |                                                                                                    | Canon PRO-300 series                                | Bonjour           |
| Canon PRO-2100                                                                                                   | Share this printer on the network Sharing Preferences                                                                                                    | EFI Fiery ES IC-416 PS Color Server 1.1US(33:D1:0D) | Bonjour           |
| Idle                                                                                                    |                                                                                                    | EPSON ET-8500 Series                                | USB Multifunction |
| + -                                                                                                    |                                                                                                    | EPSON SC-P400 Series                                | Bonjour           |
|                                                                                                    |                                                                                                    | EPSON SC-P400 Series (IP)                           | EPSON TCPIP       |
|                                                                                                    | Default printer: Last Printer Used                                                                                                    | EPSON SC-P600 Series                                | Bonjour           |
|                                                                                                    |                                                                                                    | EPSON SC-P600 Series (IP)                           | EPSON TCPIP       |
|                                                                                                    | Default paper size: US Letter 0 ?                                                                                                    | EPSON SC-P800 Series                                | Bonjour           |
|                                                                                                    |                                                                                                    | EPSON XP-15000 Series                               | Boniour           |
| Althe alka                                                                                                    |                                                                                                    | EPSON XP-15000 Series (IP)                          | EPSON TCPIP       |
| A STATISTICS AND A STATISTICS                                                                                    |                                                                                                    | EpsonStylusPro3880-1F5277                           | Bonjour           |
|                                                                                                    |                                                                                                    | EpsonStylusPro3880-1F5277 (IP)                      | EPSON TCPIP       |
| and the second second                                                                                            |                                                                                                    | OKI-B512-5EA549                                     | Bonjour           |
| and the second second                                                                                            | and the second second se | SC-P5000Series-FCC1F9                               | Bonjour           |
|                                                                                                    |                                                                                                    | SC-P6000Series-FCCTF9 (IP)                          | EPSON TCPIP       |
|                                                                                                    | A Massal                                                                                                    |                                                     |                   |
| and the second second                                                                                            |                                                                                                    | Name: Canon PRO-1000 series                         |                   |
|                                                                                                    |                                                                                                    | Location:                                           |                   |
|                                                                                                    |                                                                                                    | Looditori                                           |                   |
|                                                                                                    | A DE FORMENTAL                                                                                                    | Use ✓ Secure AirPrint                               |                   |
| The start market with the                                                                                        | A Standard Contraction of the second second second                                                                                                    | AirPrint                                            |                   |
| ALL ALL AND A DATA REPORT OF A DATA AND A DATA AND A DATA AND A DATA AND A DATA AND A DATA AND A DATA AND A DATA |                                                                                                    |                                                     |                   |
|                                                                                                    | TY AN ALCOUNT AND A CONTRACT OF A CONTRACT OF                                                                                                    | Canon PRO-1000 series                               |                   |

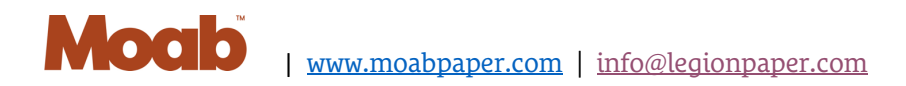

8.Select "Add" in the lower right corner. You can double-check the process was successful by checking 'Kind' in the main window. (it will not list 'AirPrint' after the printer name)

|                                                                                                    | Drintors & Coopport                                                                                                    |                                | Add                  |
|----------------------------------------------------------------------------------------------------|----------------------------------------------------------------------------------------------------|--------------------------------|----------------------|
|                                                                                                    | Plinters & Scaliners                                                                                                    | 9 6 -                          |                      |
| C458                                                                                                    |                                                                                                    | Default IP Windows             | Search               |
| Idle, Last Used                                                                                                 | Canon PRO-200                                                                                                    |                                |                      |
| Canon GP-4000                                                                                                   | Open Print Queue                                                                                                    | Name Setting up 'Ca            | non PRO-1000 series' |
| Capon iP9720                                                                                                    |                                                                                                    | Canon GP S                     |                      |
| s Idle                                                                                                    | Options & Supplies                                                                                                    | Canon PR(                      |                      |
| Canon iPF6450                                                                                                   |                                                                                                    | Canon PRt Setting up the de    | evice                |
| • Offline                                                                                                    | Lagation                                                                                                    | Canon PRC                      |                      |
| Canon PRO-10                                                                                                    | Location:                                                                                                    | Canon PR                       | Cancel               |
| • Idle                                                                                                    | Kind: Canon PRO-200 series                                                                                                    | EFI Fiery E                    |                      |
| Canon PRO-100                                                                                                   | Status: Idle                                                                                                    | EPSON ET-8500 Series           | USB Multifunction    |
| Capon BBO-200                                                                                                   |                                                                                                    | EPSON SC-P400 Series           | Bonjour              |
| S e Idie                                                                                                    |                                                                                                    | EPSON SC-P400 Series (IP)      | EPSON TOPP           |
| Canon PRO-2100                                                                                                  | Share this printer on the network Sharing Preferences                                                                                                    | EPSON SC-P600 Series (IP)      | EPSON TCPIP          |
| • Idle                                                                                                    |                                                                                                    | EPSON SC-P800 Series           | Bonjour              |
| + -                                                                                                    |                                                                                                    | EPSON SC-P800 Series (IP)      | EPSON TCPIP          |
|                                                                                                    |                                                                                                    | EPSON XP-15000 Series          | Bonjour              |
|                                                                                                    | Default printer: Last Printer Used 0                                                                                                    | EPSON XP-15000 Series (IP)     | EPSON TCPIP          |
|                                                                                                    |                                                                                                    | EpsonStylusPro3880-1F5277 (IP) | EPSON TCPIP          |
|                                                                                                    | Default paper size: US Letter 🗘 🕐                                                                                                    | OKI-B512-5EA549                | Bonjour              |
| AL                                                                                                    |                                                                                                    | SC-P5000Series-FCC1F9          | Bonjour              |
| Carl Parties                                                                                                    |                                                                                                    | SC-P5000Series-FCC1F9 (IP)     | EPSON TCPIP          |
| AND THE PART OF DEC                                                                                             |                                                                                                    |                                |                      |
|                                                                                                    | 400.00                                                                                                    |                                |                      |
| that we want the                                                                                                |                                                                                                    |                                |                      |
|                                                                                                    | Mr. to a start and the start and the start a    |                                |                      |
|                                                                                                    | NAME AND A DESCRIPTION OF A DESCRIPTION OF<br>A DESCRIPTION OF A DESCRIPTION OF A DESCRIPTION OF A DESCRIPTION OF A DESCRIPTION OF A DESCRIPTION OF A DESCRIPTION OF A DESCRIPTION OF A DESCRIPTION OF A DESCRIPTION OF A DESCRIPTION OF A DESCRIPTION OF A DESCRIPTION OF A DESCRIPTIONO | Name: Canon PRO-1000 series    |                      |
| ALL ALL ALL                                                                                                    | a same and a second                                                                                                    | Location:                      |                      |
|                                                                                                    | AND CONTRACTOR                                                                                                    | Use: Canon PRO-1000 series     |                      |
|                                                                                                    | Charles and the state of the second second sec                                                                                                    | atte                           |                      |
| the second second second second second second second second second second second second second second second se |                                                                                                    |                                |                      |

9. Close System Preference and resume printing.

At any point if you see a pop-up window telling you 'Upgrade to AirPrint is recommended' click 'Never Upgrade'.

| <ul> <li>• • Kenmore P</li> </ul> | RO-300                                                                                                    | (    | D 🔅 |
|-----------------------------------|----------------------------------------------------------------------------------------------------|------|-----|
|                                   | <b>S</b>                                                                                                    |      |     |
|                                   | Upgrade to AirPrint<br>recommended<br>"Kenmore PRO-300" should be<br>upgraded to use AirPrint for future<br>compatibility. Do you want to upgrade |      |     |
| _                                 | Upgrade                                                                                                    |      |     |
|                                   | Cancel                                                                                                    | 1751 |     |